Single Search : WorldCat คือ ระบบสืบค้นทรัพยากรสารสนเทศ ของห้องสมุดทั่วโลก ที่สามารถสืบค้นหนังสือหรือบทความจากฐานข้อมูล อิเล็กทรอนิกส์ต่าง ๆ ได้ภายในครั้งเดียว และสามารถ**ส่งคำขอเอกสารฉบับเต็ม** ที่ไม่สามารถเข้าถึง เปิดอ่าน หรือ ดาวน์โหลดได้จากมหาวิทยาลัยเชียงใหม่ โดยสำนักหอสมุดจะค้นหาหรือสำเนาเอกสารจากห้องสมุดในเครือข่ายทั่วโลก และจัดส่งให้ผู้ใช้บริการ ฟรี! ผ่าน**บริการ Worldshare Interlibrary Loan** 

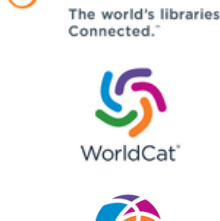

TH

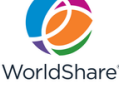

พิมพ์คำสำคัญ (keywords) ลงในช่องสืบค้น Worldwide Search & Request ที่หน้าเว็บไซต์สำนักหอสมุด มหาวิทยาลัยเชียงใหม่ http://library.cmu.ac.th

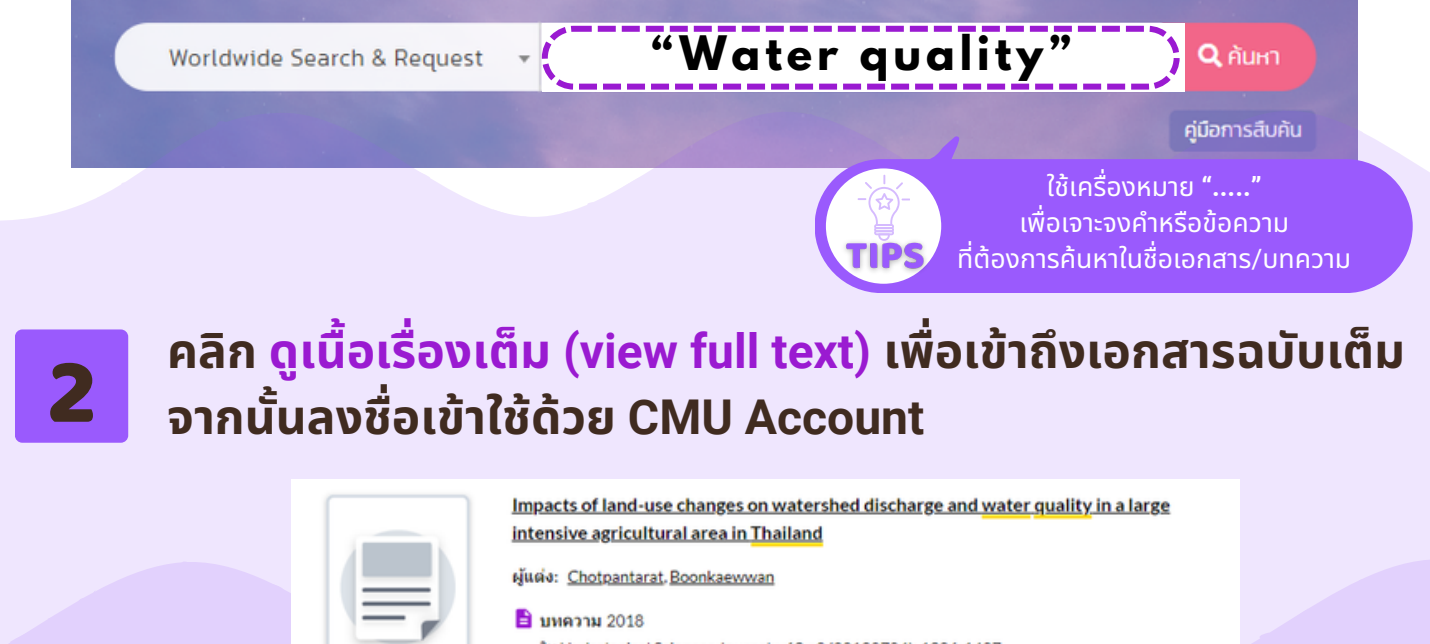

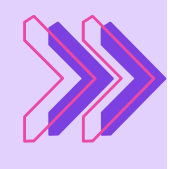

ໃน Hydrological Sciences Journal v63 n9 (20180704): 1386-1407

### 🚢 ผ่านการตรวจสอบคุณภาพ

มหสรุป: The objectives of this research were to evaluate the effect of land-use change on streamflow, sediment and water quality data along the Lower Yom River, Thailand, covering an intensively agricultural area of 14 613.6 km<sup>2</sup>, and to assess the relative impact of point and non-point แสดงเพิ่ม **v** 

✔ มีให้ยืมได้

ที่ ห้องสมุดอื่นๆ ทั่วโลก

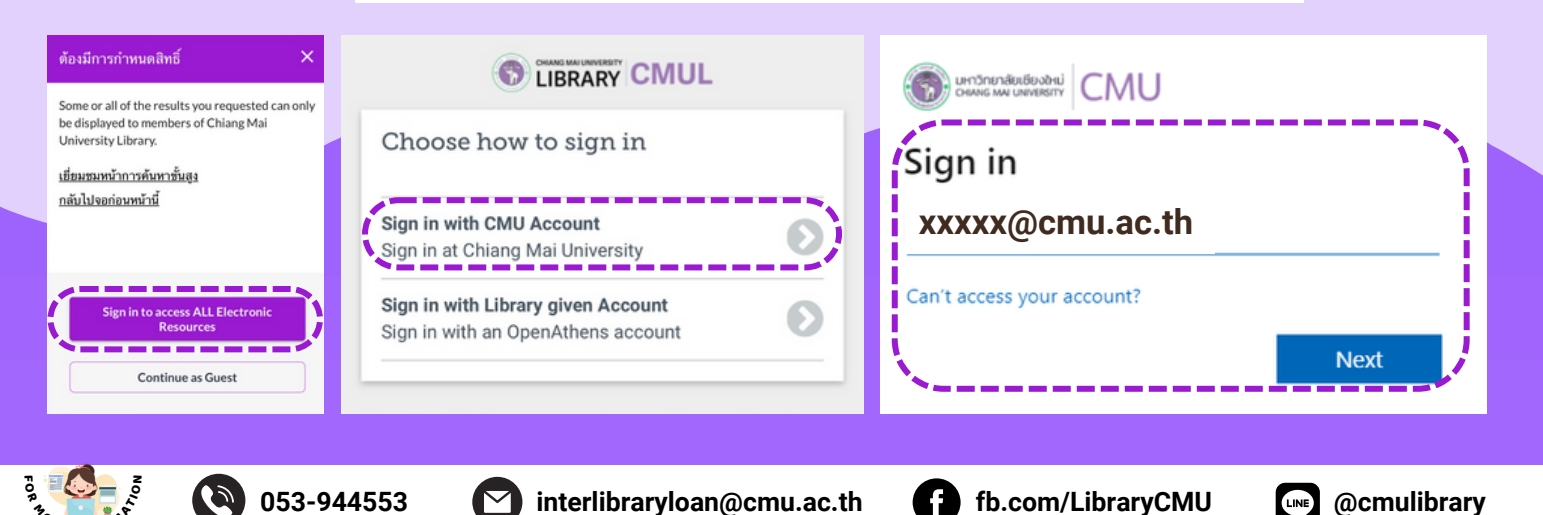

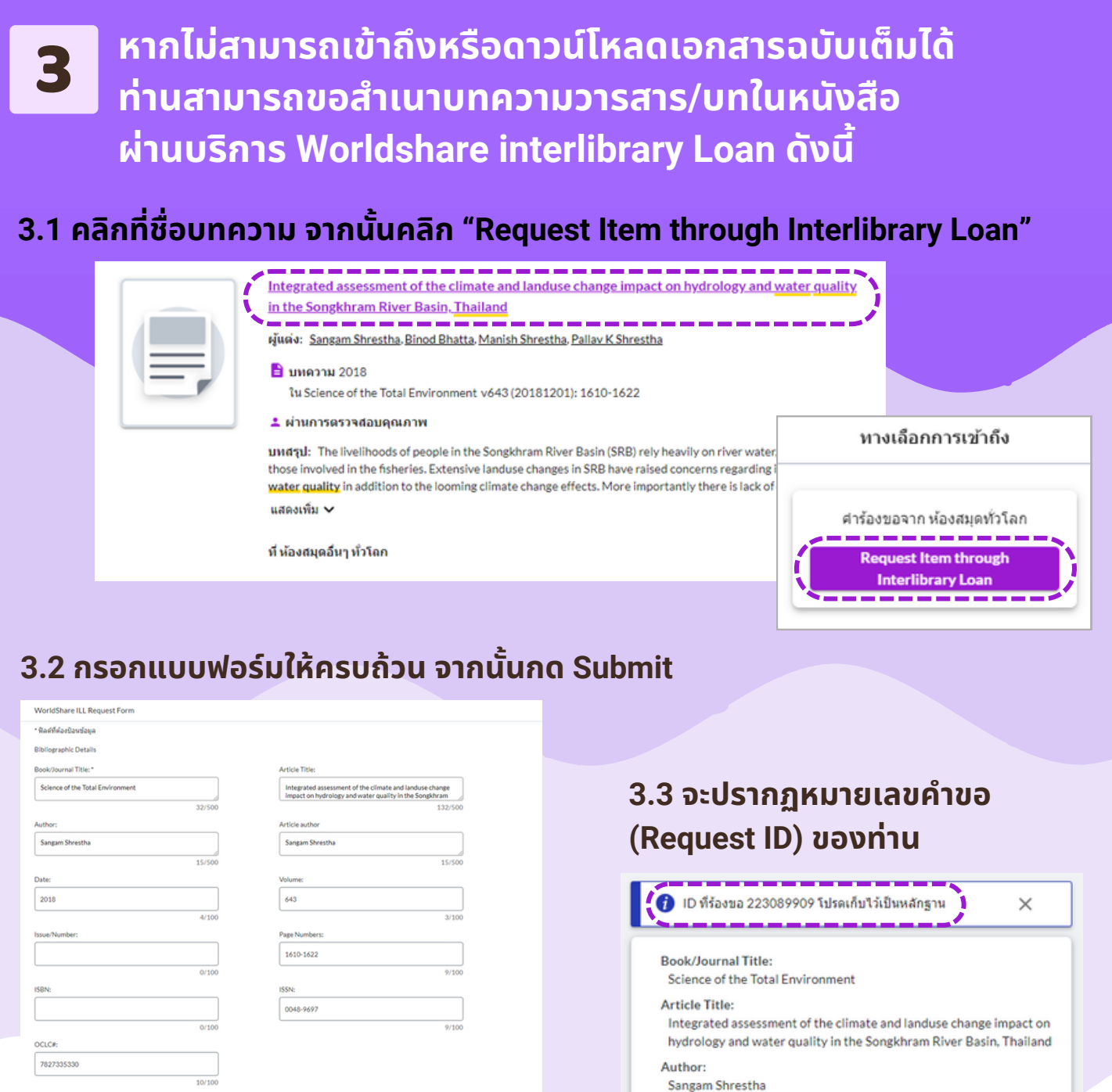

| 0/100                                                                             | 0/100                                                                                                    |  |
|-----------------------------------------------------------------------------------|----------------------------------------------------------------------------------------------------|--|
| tus: "                                                                            | aculty / Institute: *                                                                                                    |  |
|                                                                                   |                                                                                                    |  |
| *                                                                                 |                                                                                                    |  |
|                                                                                   | 0/100                                                                                                    |  |
| nail: "                                                                           | hone:                                                                                                    |  |
|                                                                                   |                                                                                                    |  |
| 0/100                                                                             | 0/100                                                                                                    |  |
|                                                                                   |                                                                                                    |  |
| สามารถขอเป็นบทในหนังสื่อบางส่วนใต้ ไม่เกิน 2-5 บท/เล่ม (We are unable to give you | look Chapters Request : สำหรับเฉกสารประเภทหหลังสื่อจะไม่สามารถขอสำเ<br>copy of the entire book/e-book. However, you may request 2-5 chapte |  |
|                                                                                   | ระบุรายละเอียดบทที่ต้องการ (Book Chapters Details)                                                                                         |  |
| more information please contact interlibraryloan@cmu.ac.th or                     | ะบุรายละเอียดบทที่ต้องการ (Book Chapters Details)                                                                                          |  |
| สามารถขอเป็จบทไทหพืดสือบางส่วนใด้ ไม่เค็น 2-5 บท/เล่ม (We                         | Book Chapters Request : สำหรับเอกสารประเภาพารใจสื่อจะไม่สามารถขอสาม<br>copy of the entire book/e-book. However, you may request 2-5 chapte |  |

Book/Journal Title: Science of the Total Environment Article Title: Integrated assessment of the climate and landuse change impact on hydrology and water quality in the Songkhram River Basin, Thailand Author: Sangam Shrestha Article author Sangam Shrestha Date: 2018 Volume: 643 Page Numbers: 1610-1622

ISSN: 0048-9697 OCLC#: 7827335330

ู้ สำนักหอสมุดจะสืบค้นและขอสำเนาเอกสารฉบับเต็ม (Fulltext) จากห้องสมุดในเครือข่ายทั่วโลก และจะจัดส่งให้ท่านทางอีเมลโดยเร็วที่สุด (ภายใน 1 - 4 วัน)

้สำนักหอสมุดจะสนับสนุนค่าบริการในการขอสำเนาเอกสารฉบับเต็ม แก่ นักศึกษา อาจารย์ นักวิจัย และบุคลากร <u>ปัจจุบัน</u> ของมหาวิทยาลัยเชียงใหม่ ฟรี ! TH

Single Search: WorldCat is a system for searching information resources that can search books or articles from various libraries and e-databases at one time and enables users to submit requests for book chapters or articles that can't be downloaded from Chiang Mai University. We will find it and deliver it to you for FREE via Worldshare Interlibrary Loan service.

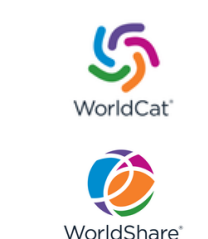

The world's libraries Connected.

EN

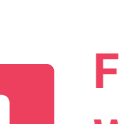

Fill in your keyword(s) in Worldwide Search & Request box search at http://library.cmu.ac.th

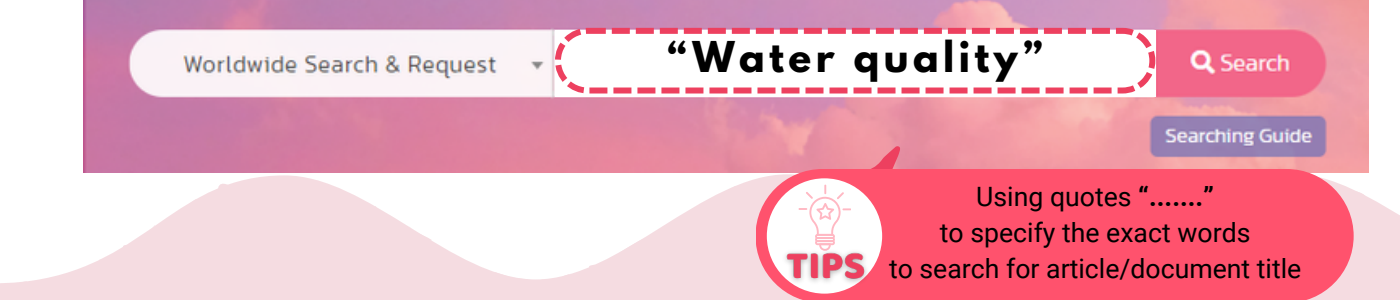

# 2 Click view full text to access the document. Then sign in with your CMU e-mail account.

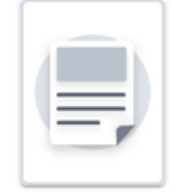

Impacts of land-use changes on watershed discharge and water quality in a large intensive agricultural area in Thailand

Authors: Chotpantarat, Boonkaewwan

#### Article 2018

in Hydrological Sciences Journal v63 n9 (20180704): 1386-1407

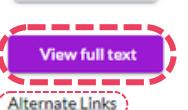

Peer-reviewed

Summary: The objectives of this research were to evaluate the effect of land-use change on streamflow, sediment and water quality data along the Lower Yom River, Thailand, covering an intensively agricultural area of 14 613.6 km<sup>2</sup>, and to assess the relative impact of point and non-point Show More  $\checkmark$ 

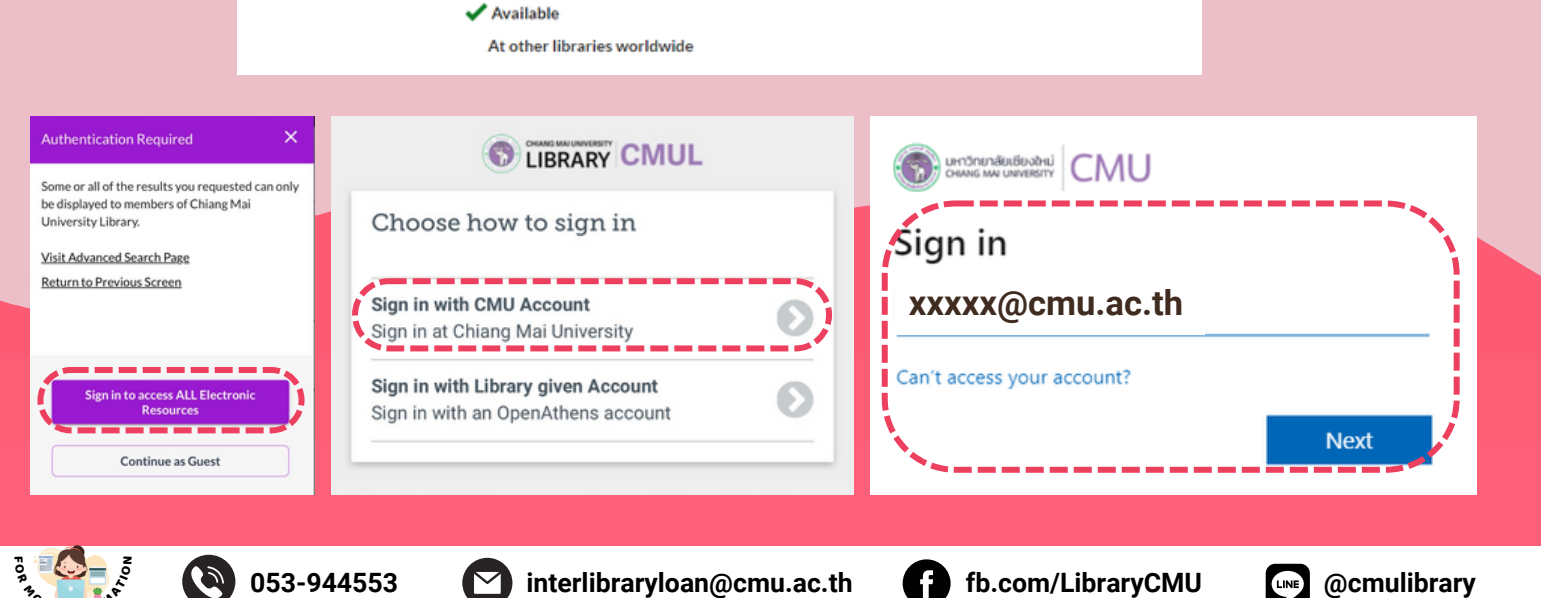

### If the article cannot be accessed or downloaded, 3 you can request Articles/Chapters by using Worldshare interlibrary Loan service.

3.1 Select the article title then click "Request Item through Interlibrary Loan"

|   | Integrated assessment of the climate and landuse change impact on hydrology<br>in the Songkhram River Basin. Thailand<br>Authors: Sangam Shrestha, Binod Bhatta, Manish Shrestha, Pallav K Shrestha                                                                                    | and water guality                |  |  |
|---|----------------------------------------------------------------------------------------------------|----------------------------------|--|--|
| _ | Article 2018<br>in Science of the Total Environment v643 (20181201): 1610-1622                                                                                                    |                                  |  |  |
|   | 2 Peer-reviewed                                                                                                    |                                  |  |  |
|   | Summary: The livelihoods of people in the Songkhram River Basin (SRB) rely heavily on riv<br>those involved in the fisheries. Extensive landuse changes in SRB have raised concerns rega-<br>water quality in addition to the looping climate change effect. More importantly there is | Access Options                   |  |  |
|   | Show More V                                                                                                    | Request from Libraries Worldwide |  |  |
|   | At other libraries worldwide                                                                                                    | Request Item through             |  |  |

## 3.2 Fill up the form and then click Submit.

| WorldShare ILL Request Form                                                                                           |                                           |                                                                                                    |                                         |
|----------------------------------------------------------------------------------------------------|-------------------------------------------|----------------------------------------------------------------------------------------------------|-----------------------------------------|
| * Required field                                                                                                    |                                           |                                                                                                    |                                         |
| Bibliographic Details                                                                                                 |                                           |                                                                                                    |                                         |
| Book/Journal Title: *                                                                                                 |                                           | Article Title:                                                                                                 |                                         |
| Science of the Total Environment                                                                                      |                                           | Integrated assessment of the climate and landuse change impact on hydrology and water quality in the Songkhram |                                         |
| 32/                                                                                                    | 00                                        | 132/500                                                                                                    |                                         |
| Author:                                                                                                    | _                                         | Article author                                                                                                 | 3.3 You will get the                    |
| Sangam Shrestha                                                                                                    |                                           | Sangam Shrestha                                                                                                | olo i od ili got ili                    |
| 15/                                                                                                    | 00                                        | 15/500                                                                                                    |                                         |
| Date:                                                                                                    | _                                         | Volume:                                                                                                    |                                         |
| 2018                                                                                                    |                                           | 643                                                                                                    | Request ID 223089912. Please retain     |
| 4/                                                                                                    | 00                                        | 3/100                                                                                                    | records.                                |
| Issue/Number:                                                                                                    |                                           | Page Numbers:                                                                                                  |                                         |
|                                                                                                    |                                           | 1610-1622                                                                                                    |                                         |
| . 0/                                                                                                    | 00                                        | 9/100                                                                                                    | Book/Journal Title:                     |
| ISBN:                                                                                                    | _                                         | ISSN:                                                                                                    | Science of the Total Environment        |
|                                                                                                    |                                           | 0048-9697                                                                                                    | Article Title:                          |
| 0/                                                                                                    | 00                                        | 9/100                                                                                                    | Integrated assessment of the climate an |
| OCLC#:                                                                                                    |                                           |                                                                                                    | hydrology and water quality in the Song |
| 7827335330                                                                                                    |                                           |                                                                                                    | Author:                                 |
| 10/                                                                                                    | 00                                        |                                                                                                    | Sangam Shrestha                         |
|                                                                                                    | _                                         |                                                                                                    | Anti-to such as                         |
| Article Request : บริการจัดหาบทความวารสารและบทในหนึ่งสั้<br>for articles and chapters, and CMU members will not be ch | ในรูปแบบเอกสารฉบับ<br>rged for anything.) | เดิมจากห้องสมุดในเครือข่ายทั่วโลกหรี (This service only accepts interlibrary loan requests                     | Article author                          |
| Full Namer*                                                                                                    |                                           | Student ID / University card barcode ID:*                                                                      | Sangani Shrestha                        |
|                                                                                                    |                                           |                                                                                                    | Date:                                   |
|                                                                                                    |                                           |                                                                                                    | 2018                                    |
| 0/                                                                                                    | .00                                       | 0/100                                                                                                    | Volume:                                 |
| Pacinty / Inscitute:                                                                                                  |                                           | Status:                                                                                                    | 643                                     |
|                                                                                                    |                                           |                                                                                                    | Deer New Loren                          |
| 0/                                                                                                    | 100                                       | f and d                                                                                                    | Page Numbers:                           |
| Proping:                                                                                                    |                                           | E-music                                                                                                    | 1010-1022                               |
|                                                                                                    |                                           |                                                                                                    | ISSN:                                   |
| 0/                                                                                                    | 00                                        | 0/100                                                                                                    | 0048-9697                               |
| Rook Chanters Remust : ส่วนจันเอกสายประเภทแต้เสื้องเวินเ                                                              | ามารถขอสำเภาทั้งแก่ผ่                     | ได้ แต่สามารถของปีขางประเทศสี่อยางส่วนได้ ไม่เดิม 2-5 เทศ/เด่ม (We are involve to ethnice)                     | OCLC#:                                  |
| a copy of the entire book/e-book. However, you may reque                                                              | t 2-5 chapters per bo                     | lok")                                                                                                    | 7827335330                              |
| ระบุรายละเอียดบทที่ต้องการ (Book Chapters Details)                                                                    |                                           | For more information please contact interlibraryloan@cmu.ac.th or                                              |                                         |
|                                                                                                    |                                           | 053944553.                                                                                                    |                                         |
| ۰.<br>۵/                                                                                                    | 150                                       |                                                                                                    |                                         |
|                                                                                                    |                                           |                                                                                                    |                                         |
| Submit request                                                                                                    |                                           |                                                                                                    |                                         |
|                                                                                                    |                                           |                                                                                                    |                                         |

# Request ID.

ΕN

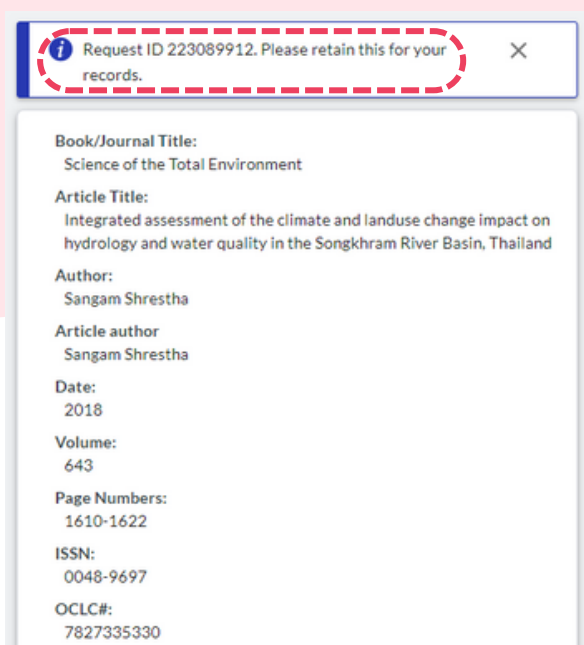

We will send the article to your e-mail as soon as possible. (1 - 4 days.)

CMU Library will cover the cost of obtaining any electronic articles/chapters for CMU CURRENT Students, Lecturers, Researchers, and Staff.